## Tilmelding til Ungdomsuddannelserne, 10. klasse og andre aktiviteter via Optagelse.dk

Skoleåret 2022/23

Tidsplan og vejledning for elever og forældre

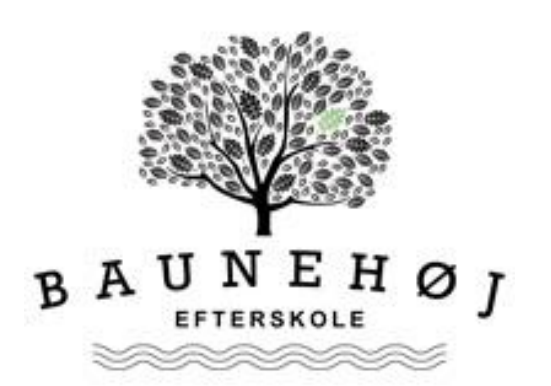

### Tidsplan for elever og forældre

Vi vil bede elever og forældre om at overholde følgende tidsplan, så vi bedst muligt kan støtte op om processen:

| Onsdag d.25.januar<br>(forventet)    | Årets første UPV kan nu ses under fanen "Forudsætninger".<br>BEMÆRK: Denne UPV er kun foreløbig.                                                                                                    |  |
|--------------------------------------|----------------------------------------------------------------------------------------------------|--|
| Senest<br>Torsdag d. 2.februar       | Elever vedhæfter den endelige studievalgsportfolio, som de<br>har arbejdet med i skoletiden. Vi tjekker at alle har vedhæftet<br>en PDF under studievalgsportfolio, men vi læser dem ikke<br>igennem. |  |
| Onsdag d. 15. februar<br>(forventet) | Du kan begynde at søge efter og vælge specifikke uddannelses-<br>Ønsker for næste skoleår. Du skal sikre dig at studievalgsportfo<br>vedhæftet inden du underskriver.                                 |  |
| Inden<br>forældreunderskrift         | Endelige uddannelsesønsker vælges på Optagelse.dk som<br>beskrevet nedenfor.                                                                                                    |  |
| SENEST                               | Elev og forældre skal AFSENDE ansøgningen                                                                                                    |  |
| Onsdag d. 8. marts                   | Forældre logger på www.optagelse.dk med eget MitID/NemID                                                                                                    |  |
| (IIVM's frist or                     | og godkender ansøgningen.                                                                                                    |  |
| 13.marts (forventet))                | Det er ikke nødvendigt at begge forældre underskriver, én er<br>principielt nok.                                                                                                    |  |
|                                      | Enkelte elever som afventer svar fra optagelsesprøver har                                                                                                    |  |
|                                      | måske ikke mulighed for at overholde "vores frist". Send en<br>mail til os, hvis det er tilfældet.                                                                                                    |  |

## Bemærk: Både elever og forældre skal signere med MitID/NemID og dermed afsende ansøgningen, ellers er ansøgningen ikke gældende.

| Vi kan kontaktes på: | Kristian Damgaard - kd@baunehoej.dk eller |
|----------------------|-------------------------------------------|
| 29435601             |                                           |

Maja Gerner - mp@baunehoej.dk eller 22880588

#### HUSK!

Vores SIDSTE frist for signering/afsendelse er onsdag d. 8. marts.

### Vejledning for elever og forældre

#### Hvad skal du som elev

Fra 15. februar kan du gå på Optagelse.dk og begynde at vælge dine uddannelsesønsker. Mellem den 15. og den 6. marts skal du og dine forældre endeligt vælge dine uddannelsesønsker, og I skal sende din ansøgning via Optagelse.dk, ved at først du og derefter din(e) forældre signerer ansøgningen vha MitID/NemID. Se nedenfor hvordan du gør

Studievalgsportfolio

I optagelse.dk skal der vedhæftes en studievalgsportfolio. Her skal du samle dine overvejelser ang. ungdomsuddannelse og de vejledningsaktiviteter f.eks. brobygning og IBO - som du har været i gennem.

På Baunehøj sætter vi tid af til arbejdet med studievalgsportfolio i løbet af de sidste to uger i januar og <mark>du skal vedhæfte portfolioen senest d. 2. februar.</mark>

Husk det er vigtigt at du vedhæfter studievalgsportfolioen til din ansøgning på optagelse.dk <u>FØR</u> du afsender ansøgningen og at portfolioen SKAL være i pdf-format.

Dette er vigtigt for at opfylde kravene til at blive optaget(!)

| Optagelse.dk                                                            |  |  |  |
|-------------------------------------------------------------------------|--|--|--|
| Du skal på Optagelse.dk vælge "Søg ungdomsuddannelse eller 10. klasse": |  |  |  |
| Optagelse 🔁 dk                                                          |  |  |  |
| Optagelse.dk forside Om Optagelse.dk                                    |  |  |  |
|                                                                         |  |  |  |
| Søg ungdomsuddannelse eller 10. klasse Søg videregående uddannelse      |  |  |  |

Og derefter logge på med dit MitID/NemID. Du vil blive ført direkte til "Søg uddannelse"siden.

#### Søg uddannelse

Under dette menupunkt skal du vælge de(n) uddannelse(r) du vil søge næste skoleår

# Du ser følgende skærmbillede:

Søg uddannelse Ansøgninger Forudsætninger Hei Vælg den uddannelse, du vil søge Erhvervsuddannelse > eud, eux Gymnasial uddannelse > stx, hhx, htx, hf, internationale gymnasiale uddannelser, eux 10. klasse > 10. klasse, 10. klasse på efterskole, Eud 10, Eud 20/20 Anden aktivitet > FGU, arbejde, ophold i udlandet, øvrige uddannelser

Efter hvilken uddannelse/boks du vælger, bliver du ført igennem forskellige trin:

**Søger du "Erhvervsuddannelse",** skal du først vælge mellem Grundforløb 1 og Grundforløb 2, og du skal vælge, hvilket hovedområde du vil på, og hvilken skole du vil gå på.

Efterfølgende skal du igennem følgende 4 trin:

- 1. Er du interesseret i eud og/eller eux
- 2. Tilføj din Studievalgsportfolio
- 3. Tjekke hvilke beviser systemet har tilføjet, og evt tilføje flere
- 4. Tilføje øvrige bilag, der er nødvendige for din ansøgning

**Søger du "Gymnasial uddannelse",** skal du først vælge hvilken du vil søge, og du skal vælge hvilken skole du vil søge ind på.

Efterfølgende skal du f.eks. igennem følgende 6 trin, hvis du vælger en stx:

- 1. Vælg 2. fremmedsprog
- 2. Vælg kunstneriske fag
- 3. Tilføj din Studievalgsportfolio
- 4. Tjekke hvilke beviser systemet har tilføjet, og evt tilføje flere

- 5. Tilføje øvrige bilag, der er nødvendige for din ansøgning
- 6. Vælg om du vil søge med "Forrang" (Det er meget få der skal det, og du ved det selv, hvis du skal)

Søger du "Anden aktivitet", skal du angive, hvilken aktivitet det er.

#### Du kan naturligvis tilføje flere ønsker i prioriteret rækkefølge.

Hvis du søger en gymnasial uddannelse som førsteønske, og bor i et område med flere gymnasier, er det en særdeles god ide at tilføje flere gymnasier i prioriteret rækkefølge! Du kan tilføje lige så mange prioriteter som du vil

#### Ansøgninger

Under dette menu-punkt kan du se de ansøgninger, du allerede har lavet. Du kan ændre både indhold og rækkefølge, indtil du har sendt dem

#### Forudsætninger

Under menu-punktet "Forudsætninger" kan du se din aktuelle UddannelsesParatheds-Vurdering (UPV) ift stx/hf/eud. Du er vurderet til alle tre, uafhængigt af, hvad du planlægger at søge. Du kan først se din aktuelle UPV fra 25/1 BEMÆRK: Denne UPV er foreløbig. Du får den endelige UPV i slutningen af maj. Du kan desværre ikke se på Optagelse.dk, om du evt. har retskrav med fra 9. kl.

#### Gennemfør ansøgning

Når du er færdig med at vælge uddannelser, skal du sende dem, ved at trykke på "gennemfør ansøgning" under menu-punktet "Ansøgninger" Du har her et overblik over dine ansøgninger og valg, og skal til sidst godkende/afsende ansøgningen vha. dit MitID/NemID

Derefter skal dine forældre godkende og underskrive ansøgningen. Det gør de ved at logge på Optagelse.dk med deres eget MitID/NemID og vælge knappen "Underskriv ansøgning"

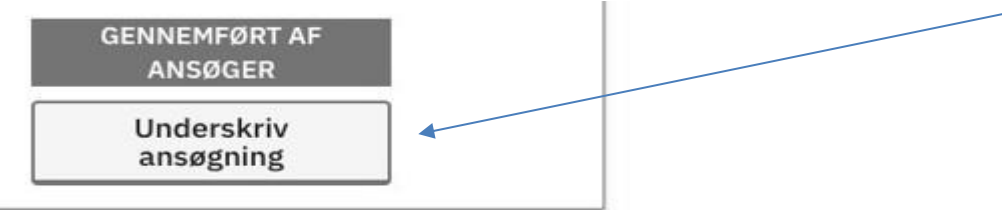

Forældre underskriver ansøgningen vha. eget MitID/NemID.

Både du og dine forældre kan enten signere dine ansøgninger en ad gangen, eller alle dine prioriterede ansøgninger på en gang.

Ansøgningen bliver derefter automatisk sendt afsted.

Bemærk at nogle ungdomsuddannelser, fx IB, HF Flow og nogle private gymnasier, har som krav, at eleven også skal ansøge separat hos dem.

Du kan finde Optagelse.dk's egne vejledninger til elever og forældre her: http://kortlink.dk/293gu